# Configuración de FlexConnect OEAP con tunelización dividida

## Contenido

Introducción Prerequisites Requirements Componentes Utilizados Overview Hechos importantes Configurar Diagrama de la red Configuraciones configuración WLAN Configuración de AP Verificación

# Introducción

Este documento describe cómo configurar un punto de acceso interior (AP) como modo de punto de acceso de extensión de oficina (OEAP) de FlexConnect y cómo habilitar la tunelización dividida para que pueda definir qué tráfico debe conmutarse localmente en la oficina doméstica y qué tráfico debe conmutarse centralmente en el controlador de LAN inalámbrica (WLC).

Colaborado por Tiago Antunes, Nicolas Darchis Ingenieros del TAC de Cisco.

# Prerequisites

### Requirements

Hay configuración en este documento que asume que el WLC ya está configurado en una zona desmilitarizada (DMZ) con traducción de direcciones de red (NAT) habilitada y que el AP puede unirse al WLC desde la oficina principal.

#### **Componentes Utilizados**

La información que contiene este documento se basa en las siguientes versiones de software y hardware.

- WLC con la versión AireOS 8.10(130.0) Software.
- AP Wave1: 1700/2700/3700.
- AP Wave2: 1800/2800/3800/4800 y Catalyst serie 9100.

The information in this document was created from the devices in a specific lab environment.

The information in this document was created from the devices in a specific lab environment. All of the devices used in this document started with a cleared (default) configuration. Si tiene una red en vivo, asegúrese de entender el posible impacto de cualquier comando.

# Overview

Un OEAP proporciona comunicaciones seguras de un WLC de Cisco a un AP de Cisco en una ubicación remota, para extender la WLAN corporativa a través de Internet a la residencia de un empleado. La experiencia del usuario en la oficina doméstica es exactamente la misma que en la oficina corporativa. El cifrado de seguridad de la capa de transporte del datagrama (DTLS) entre el punto de acceso y el controlador garantiza que todas las comunicaciones tengan el mayor nivel de seguridad. Cualquier punto de acceso interior en modo FlexConnect puede actuar como OEAP.

#### Hechos importantes

- Los OEAP de Cisco están diseñados para funcionar detrás de un router u otro dispositivo de gateway que utilice NAT. NAT permite que un dispositivo, como un router, actúe como agente entre Internet (pública) y una red personal (privada), lo que permite que un grupo completo de ordenadores se represente mediante una única dirección IP. No hay límite en el número de OEAP de Cisco que puede implementar detrás de un dispositivo NAT.
- Todos los modelos de AP interiores soportados con antena integrada se pueden configurar como OEAP excepto los AP-700I, AP-700W y los AP802 series AP.
- Todos los OEAP deben estar en el mismo grupo AP y ese grupo no debe contener más de 15 LAN inalámbricas. Un controlador con OEAP en un grupo AP publica sólo hasta 15 WLAN a cada OEAP conectado porque reserva una WLAN para el identificador personal del conjunto de servicios (SSID).

# Configurar

### Diagrama de la red

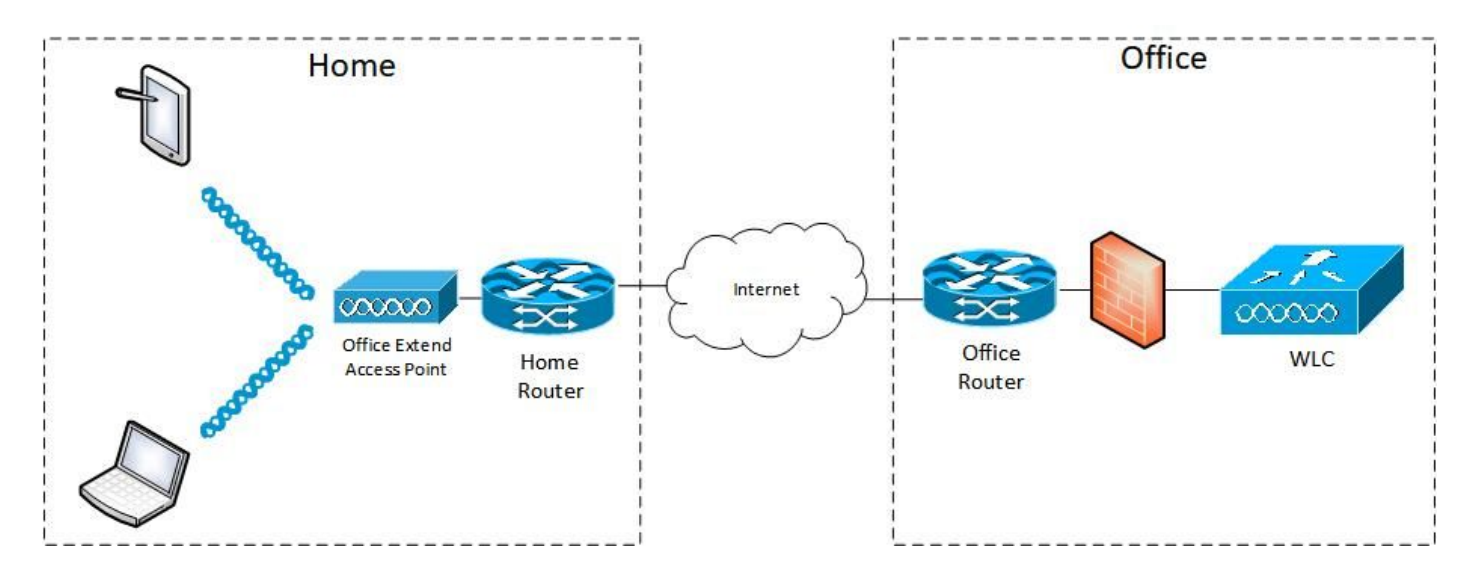

### Configuraciones

#### configuración WLAN

Paso 1. Cree una WLAN para asignar al grupo AP. No necesita habilitar la opción FlexConnect Local Switching para esta WLAN.

| uluulu<br>cisco | MONITOR WLANS CONTROLLER WIRELESS SECURITY MANAGEMENT COMMANDS | 5 HELP FEEDBACK              |
|-----------------|----------------------------------------------------------------|------------------------------|
| WLANs           | WLANs > Edit 'FlexOEAP_TEST'                                   |                              |
| VLANs           | General Security QoS Policy-Mapping Advanced                   |                              |
| Advanced        | MBO State                                                      | KTS based CAC Policy Enabled |
|                 | Off Channel Scanning Defer                                     | Radius Client Profiling      |
|                 | Scan Defer Priority 0 1 2 3 4 5 6 7                            | DHCP Profiling               |
|                 |                                                                | HTTP Profiling               |
|                 | Scan Defer Time(msecs) 100                                     | Local Client Profiling       |
|                 | FlexConnect                                                    | DHCP Profiling               |
|                 | FlexConnect Local Enabled                                      | HTTP Profiling               |
|                 | Switching 2 Chables                                            | PMIP                         |
|                 | FlexConnect Local Auth 12 Enabled                              | PMIP Mobility Type           |
|                 | Learn Client IP Address 2 🖾 Enabled                            | PMIP NAI Type Hexadecimal ¥  |
|                 | Vian based Central Enabled                                     | PMIP Profile None V          |
|                 | Central DHCP Processing Enabled                                | PMIP Realm                   |
|                 | Override DNS Enabled                                           | Universal AP Admin Support   |
|                 | NAT-PAT Enabled                                                | Universal AP Admin           |
|                 | Central Assoc                                                  | 11v BSS Transition Support   |
|                 |                                                                |                              |

Paso 2. Cree un grupo AP. En la pestaña **WLANs**, elija el WLAN SSID y luego haga clic en **Add** para agregar la WLAN. Vaya a la pestaña **APs** y **Agregar** el OEAP FlexConnect.

| iiliiilii<br>cisco                              | MONITOR WLANS CONTROLLER WIRELESS SECURITY MANAGEMENT COMMANDS HELP FEEDBACK                                                                                                    |
|-------------------------------------------------|----------------------------------------------------------------------------------------------------|
| WLANs                                           | Ap Groups > Edit 'FlexOEAP_Group'                                                                                                    |
| VLANs                                           | General WLANS RF Profile APs 802.11u Location Ports/Module Intelligent Capture                                                                                                    |
| AP Groups                                       | Add New<br>WLAN SSID<br>Interface<br>Group(G)<br>SNMP NAC State<br>WLAN ID WLAN SSID <sup>(2)(g)</sup> Interface/Interface Group(G) SNMP NAC State                                                                             |
| ululu<br>cisco                                  | 10NITOR WLANS CONTROLLER WIRELESS SECURITY MANAGEMENT COMMANDS HELP FEEDBACK                                                                                                    |
| WLANs                                           | Ap Groups > Edit 'FlexOEAP_Group'                                                                                                    |
| VLANS                                           | General WLANS RF Profile APs 802.11u Location Ports/Module Intelligent Capture                                                                                                    |
| <ul> <li>Advanced</li> <li>AP Groups</li> </ul> | APs currently in the Group     Remove APs     Add APs to the Group     Add APs       AP Name     Ethernet MAC     AP Name     Group Name       AP9120_4C.E77C     c4:f7:d5:4c:e7:7c       AP3800_E1.3EB8     70:db:98:e1:3e:b8 |

Después de que el AP se haya asociado con el controlador en el modo FlexConnect, puede configurarlo como OEAP.

Paso 1. Después de que el AP se una al WLC, cambie el modo AP a **FlexConnect** y haga clic en **Aplicar**.

| ւլիւլիւ<br>cısco          | MONITOR WLANS         | Controller Wireless Security M      | IANAGEMENT COMMANDS HELP    | FEEDBACK             |
|---------------------------|-----------------------|-------------------------------------|-----------------------------|----------------------|
| Wireless                  | All APs > Details for | or AP3800_E1.3EB8                   |                             |                      |
| Access Points     All APs | General Crede         | ntials Interfaces High Availability | Inventory Advanced I        | ntelligent Capture   |
|                           | General               |                                     | Versions                    |                      |
| 802.11b/g/n/ax            | AP Name               | AP3800_E1.3E88                      | Primary Software Version    | 8.10.130.0           |
| Dual-SG Radios            | Location              | default location                    | Backup Software Version     | 8.10.120.0           |
| Global Configuration      | AP MAC Address        | 70:db:98:e1:3e:b8                   | Predownload Status          | None                 |
| Advanced                  | Base Radio MAC        | 00:27:e3:36:5a:60                   | Predownloaded Version       | None                 |
| Mesh                      | Admin Status          | Enable ¥                            | Predownload Next Retry Time | NA                   |
| AP Group NTP              | AP Mode               | local V                             | Predownload Retry Count     | NA                   |
| ATF                       | AP Sub Mode           | local<br>ElexConnect                | Boot Version                | 1.1.2.4              |
| RF Profiles               | Operational Status    | monitor                             | IOS Version                 | 8.10.130.0           |
| FlexConnect Groups        | Port Number           | Bridge                              | Mini IOS Version            | 0.0.0.0              |
| FlexConnect ACLs          | Venue Group           | Flex+Bridge                         | IP Config                   |                      |
| ElexConnect VI AN         | Venue Type            | Unspecified V                       | CAPWAP Preferred Mode       | Ipv4 (Global Config) |
| Templates                 | Add New Venue         |                                     | DHCP Iov4 Address           | 192.168.100.12       |
| Network Lists             | Language Name         |                                     | Static IP (Iov4/Iov6)       |                      |
| ▶ 802.11a/n/ac/ax         | Network Spectrum      | 3D1781A0FFFC6B2F174A6EF605FB1DF8    | Fabric                      |                      |

Paso 2. Asegúrese de tener al menos un WLC primario configurado en la pestaña Alta Disponibilidad:

| cisco                                                                                                    | MONITOR WLANS CONTROLLER WIRELESS SECURITY MANAGEMENT COMMANDS HELP EEEDBACK                                                                    |
|----------------------------------------------------------------------------------------------------|----------------------------------------------------------------------------------------------------|
| Wireless                                                                                                    | All APs > Details for AP9120_4C.E77C                                                                                                    |
| Access Points     All APs     Direct APs                                                                                                    | General Credentials Interfaces High Availability Inventory FlexConnect Advanced Intelligent Capture                                             |
| <ul> <li>Radios</li> <li>802.11a/n/ac/ax</li> <li>802.11b/g/n/ax</li> <li>Dual-Band Radios</li> <li>Dual-SG Radios</li> <li>Cichal Coefficientico</li> </ul> | Name         Management IP Address(Ipv4/Ipv6)           Primary Controller         c3504-01           Secondary Controller         I92.168.1.14 |
| <ul> <li>Advanced</li> <li>Mesh</li> </ul>                                                                                                    | AP Failover Priority                                                                                                    |
| <ul> <li>AP Group NTP</li> <li>ATF</li> <li>RF Profiles</li> </ul>                                                                                           |                                                                                                    |
| FlexConnect Groups<br>FlexConnect ACLs<br>FlexConnect VLAN<br>Templates                                                                                      |                                                                                                    |

Paso 3. Vaya a la ficha FlexConnect y marque la casilla de verificación Enable OfficeExtend AP.

|   | ာါကျက<br>cisco                                                                                        | MONITOR WLANS CONTROLLER WIRELESS SECURITY MANAGEMENT COMMANDS HELP FEEDBACK                        |
|---|----------------------------------------------------------------------------------------------------|----------------------------------------------------------------------------------------------------|
| W | ïreless                                                                                               | All APs > Details for AP3800_E1.3EB8                                                                |
| Ŧ | Access Points<br>All APs                                                                              | General Credentials Interfaces High Availability Inventory FlexConnect Advanced Intelligent Capture |
|   | <ul> <li>Radios</li> <li>802.11a/n/ac/ax</li> <li>802.11b/g/n/ax</li> <li>Dual-Band Radios</li> </ul> | VLAN Support Make VLAN AP Specific V Go                                                             |
|   | Dual-SG Radios<br>Global Configuration                                                                | Inheritance Group-Specific                                                                          |
| ÷ | Advanced<br>Mesh                                                                                      | FlexConnect default-flex-group default-flex-group                                                   |
| Þ | AP Group NTP                                                                                          | WILAN AVC<br>Mapping                                                                                |
| ÷ | ATF                                                                                                   | VLAN Template Name none                                                                             |
|   | RF Profiles                                                                                           | VLAN Name Id Mappings                                                                               |
|   | FlexConnect Groups                                                                                    |                                                                                                    |
| ÷ | FlexConnect ACLs                                                                                      | PreAuthentication Access Control Lists                                                              |
|   | FlexConnect VLAN<br>Templates                                                                         | External WebAuthentication ACLs                                                                     |
|   | Network Lists                                                                                         | Costal 2017 Acad                                                                                    |
| × | 802.11a/n/ac/ax                                                                                       |                                                                                                    |
| • | 802.11b/g/n/ax                                                                                        |                                                                                                    |
| Þ | Media Stream                                                                                          | OfficeExtend AP                                                                                     |
| ÷ | Application Visibility<br>And Control                                                                 | Enable OfficeExtend AP                                                                              |
|   | Lync Server                                                                                           | Enable Least Latency Controller Join                                                                |
|   | Country                                                                                               | Reset Personal SSID                                                                                 |
|   | Timers                                                                                                | Tunnel Gateway List                                                                                 |
|   | Netflow                                                                                               |                                                                                                    |
|   | 005                                                                                                   | Total                                                                                               |

El **cifrado de datos** DTLS se habilita automáticamente cuando habilita el modo OfficeExtend para un AP. Sin embargo, puede habilitar o inhabilitar el cifrado de datos DTLS para un AP específico. Para hacerlo, marque (activar) o desmarque (desactivar) la casilla de verificación **Cifrado de datos** en la ficha Todos los AP > Detalles para [AP seleccionado] > Opciones avanzadas:

| ireless                                   | All APs > Deta  | ils for AP91    | 20_4C.E77C            |                  |                                        |              | _                                                               |                        |                         |  |  |
|-------------------------------------------|-----------------|-----------------|-----------------------|------------------|----------------------------------------|--------------|-----------------------------------------------------------------|------------------------|-------------------------|--|--|
| Access Points<br>All APs                  | General         | redentials      | Interfaces H          | igh Availability | Inventory                              | FlexConnect  | Advanced                                                        | Network Diagnost       | ics Intelligent Capture |  |  |
| Direct APs<br>♥ Radios<br>802.11a/n/ac/ax | Regulatory Do   | mains           |                       | 802.11bg:-/      | 802.11a:-B                             |              | Power Over                                                      | Ethernet Settings      |                         |  |  |
| 802.11b/g/n/ax                            | Country Code    |                 |                       | US (United       | States) 🗸                              |              | PoE Statu                                                       | s Fi                   | ull Power               |  |  |
| Dual-5G Radios                            | Cisco Discover  | ry Protocol     |                       |                  |                                        |              | Pre-stand                                                       | ard 802.3af switches 🗌 | )                       |  |  |
| Global Configuration                      | AP Group Nam    | ne              |                       | FlexOEAP_G       | aroup 🗸                                |              | Power Injector State                                            |                        |                         |  |  |
| Advanced                                  | Data Encountin  |                 | 30                    |                  |                                        | AP Core Dump |                                                                 |                        |                         |  |  |
| Mesh                                      | Rogue Detection |                 |                       |                  |                                        |              | AP Core Dump                                                    |                        |                         |  |  |
| AP Group NTP                              |                 |                 |                       | Clabal Conf      |                                        |              | AP Retransmit Config Parameters                                 |                        |                         |  |  |
| ATF                                       |                 |                 |                       | Giobal Com       |                                        |              | AP Retransmit Count 5                                           |                        |                         |  |  |
| RF Profiles                               | SSH SSH         |                 |                       | AP Specific      |                                        |              | AP Retran                                                       | smit Interval 3        | 10                      |  |  |
| FlexConnect Groups                        | NSI Ports Stat  | te              |                       | Global Conf      | Global Config 💙                        |              |                                                                 | VIAN Tagging           |                         |  |  |
| FlexConnect ACLs                          | TCP Adjust MS   | SS (IPv4: 536 - | 1363, IPv6: 1220 - 13 | 331) III 1250    | is Globally Enable                     | 4            | VLAN Tagging Enabled NTP Server Status Status Disabled TrustSec |                        |                         |  |  |
| FlexConnect VLAN<br>Templates             | LED State       |                 |                       | Enable           | <ul> <li>Is clobally chable</li> </ul> |              |                                                                 |                        |                         |  |  |
| Network Lists                             | LED Brightleve  | ł               |                       | 8 (1-8)          |                                        |              |                                                                 |                        |                         |  |  |
| 802.11a/n/ac/ax                           | LED Flash Stat  | e               |                       | 0                | (1-3600)seconds                        |              |                                                                 |                        |                         |  |  |
| 802.11b/g/n/ax                            |                 |                 |                       | OIndefinite      |                                        |              | TrustSec (                                                      | Confin                 |                         |  |  |
| Media Stream                              |                 |                 |                       | Oişable          |                                        |              | CMY Service                                                     | - Control              |                         |  |  |
| Application Visibility                    | USB Module ID   | USB Module ID   |                       |                  | USB Module                             |              |                                                                 | CHA SERVICES           |                         |  |  |
| And Control                               | Override        |                 |                       |                  |                                        |              | Services S                                                      | Sub-Services CMX Ser   | ver Ip                  |  |  |
| Lync Server                               | USB Module St   | tatus           |                       | 122              |                                        |              |                                                                 |                        |                         |  |  |
|                                           |                 |                 |                       |                  |                                        |              |                                                                 |                        |                         |  |  |

**Nota:** El acceso Telnet y SSH se desactivan automáticamente cuando habilita el modo OfficeExtend para un AP. Sin embargo, puede habilitar o inhabilitar el acceso Telnet o SSH para un AP específico. Para hacerlo, marque (activar) o desmarque (desactivar) la casilla de verificación Telnet o SSH en la pestaña All APs > Details for [selected AP] > Advanced . **Nota:** La latencia de link se habilita automáticamente cuando habilita el modo OfficeExtend para un AP. Sin embargo, puede habilitar o inhabilitar la latencia de link para un AP específico. Para hacerlo, marque (activar) o desmarque (desactivar) la casilla de verificación Activar latencia de link en la pestaña Todos los AP > Detalles para [AP seleccionado] > Avanzado.

Paso 3. Seleccione Aplicar. Después de seleccionar Apply (Aplicar), el AP se recarga.

Paso 4. Después de que el AP se reune al WLC, el AP está en el modo OEAP.

**Nota:** Recomendamos que configure la seguridad de unión de AP (definida comúnmente en Políticas de AP) para que solamente los AP autorizados puedan unirse al WLC. También puede utilizar el aprovisionamiento de puntos de acceso con certificado de importancia local (LSC).

Paso 5. Cree una lista de control de acceso (ACL) de FlexConnect para definir qué tráfico se conmutará de forma centralizada (Denegar) y local (Permitir).

Aquí, tiene el objetivo de cambiar localmente todo el tráfico a la subred 192.168.1.0/24.

|                                                                  | alialia<br>cisco                                                                                                    | MONITOR MLANS CON       | TROLLER V | VIRELESS SECURIT | Y HUNAGEMENT | COMMANDS HEL | P EEEDBACK      |          | _           |           |       |  |
|------------------------------------------------------------------|----------------------------------------------------------------------------------------------------|-------------------------|-----------|------------------|--------------|--------------|-----------------|----------|-------------|-----------|-------|--|
| Wireless<br>* Access Points<br>All APs<br>Direct APs<br>* Radios | FlexConnect ACLs > IPv4 ACL > Edit                                                                                                    |                         |           |                  |              |              |                 |          |             |           |       |  |
|                                                                  | General<br>Access List Name                                                                                                    | Fing.0                  | DEAP_ACL  |                  |              |              |                 |          |             |           |       |  |
|                                                                  | 802.11b/g/n/ax<br>Dual-Bend Radios<br>Dual-SG Radios                                                                                                    | IP Rules                | Action    |                  |              |              |                 | Protocol | Source Post | Dest Bort | DECP  |  |
|                                                                  | Advanced                                                                                                    | 1                       | Permit    | 0.0.0.0          | / 0.0.0.0    | 192.168.1.0  | / 255.255.255.0 | Any      | Any         | Any       | Any 🖬 |  |
|                                                                  | Mech                                                                                                    | 2                       | Deny      | 0.0.0.0          | / 0.0.0.0    | 0.0.0.0      | / 0.0.0.0       | Any      | Any         | Any       | Any 🗖 |  |
| ;<br>(                                                           | AP Group NTP<br>ATF<br>RF Profiles<br>FlexConnect Groups<br>HexConnect ACLS<br>JPv4 AQ,<br>JPv4 AQ,<br>JPv4 AQ,<br>FlexConnect VLAN<br>FlexConnect VLAN<br>Templates | URL Rules<br>Seq Action |           | Destination Ur   | 1            |              |                 |          |             |           |       |  |

Paso 6. Cree un grupo FlexConnect, vaya al **mapeo ACL** y luego vaya al **mapeo de WLAN-ACL**. En "Local Split ACL Mapping" (Asignación de ACL dividida local), introduzca la ID de WLAN y elija la ACL de FlexConnect. A continuación, haga clic en **Agregar**.

| cisco                                                                                                    | MONITOR WLANS CONTROLLER WIRELESS SECURITY MANAGEMENT COMMANDS HELP FEEDBACK                                                                                                    |
|----------------------------------------------------------------------------------------------------|----------------------------------------------------------------------------------------------------|
| Wireless                                                                                                    | FlexConnect Groups > Edit 'FlexConnect_OEAP_Group'                                                                                                    |
| Access Points     All APs     Direct APs                                                                                                    | General Local Authentication Image Upgrade ACL Mapping Central DHCP WLAN VLAN mapping WLAN AVC mapping                                                                                         |
| <ul> <li>Radios</li> <li>802.11a/n/ac/ax</li> <li>802.11b/g/n/ax</li> <li>Dual-Band Radios</li> <li>Dual-SG Radios</li> <li>Global Configuration</li> </ul>                        | AAA VLAN-ACL mapping WLAN-ACL mapping Policies Web Auth ACL Mapping Local Split ACL Mapping                                                                                                    |
| <ul> <li>Advanced</li> <li>Mesh</li> <li>AP Group NTP</li> <li>ATF</li> <li>RF Profiles</li> <li>FlexConnect Groups</li> <li>FlexConnect ACLs</li> <li>ElexConnect VIAN</li> </ul> | WLAN Id 0<br>WebAuth IPV4 ACL none V<br>WebAuth IPv6 ACL none V<br>Add WLAN Add WLAN Profile Name LocalSplit ACL Flex_OEAP_ACL V<br>Add Flex_OEAP_ACL V<br>Id Name ACL ACL ACL Flex_OEAP_ACL V |
| Templates<br>Network Lists<br>9 802.11a/n/ac/ax                                                                                                    |                                                                                                    |

### Paso 7. Agregue el AP al grupo FlexConnect:

| CISCO HONETOR WLANS                                                                                                    | ONTROLLER WIRELESS SECURIT                                                         | TY MANAGEMENT COMMANDS HELP LEEDBA                                                                                | ск                                                                                                  |                                                                                |                                            |                                    |                                   |                          |                            |
|----------------------------------------------------------------------------------------------------|------------------------------------------------------------------------------------|----------------------------------------------------------------------------------------------------|----------------------------------------------------------------------------------------------------|--------------------------------------------------------------------------------|--------------------------------------------|------------------------------------|-----------------------------------|--------------------------|----------------------------|
| Wireless FlexConnect Group                                                                                                    | s > Edit 'FlexConnect_OEAP                                                         | _Group'                                                                                                    |                                                                                                    |                                                                                |                                            |                                    |                                   |                          |                            |
| * Access Points<br>All APs<br>Direct APs<br>* Balan                                                                                                    | uthentication Image Upgrade                                                        | ACL Mapping Central DHCP WLAN VLA                                                                                 | N mepping WLAN AVC                                                                                  | mapping                                                                        |                                            |                                    |                                   |                          |                            |
| Proposition of the second second | FlexConnect_OEAP_Group                                                             |                                                                                                    |                                                                                                    |                                                                                |                                            |                                    |                                   |                          |                            |
| Advanced     Hesh     AP Group NTP     HTTP-Proxy                                                                                                    | vilialia<br>cisco gov<br>Wireless Flax                                             | NTOR WIANS CONTROLLER WIRELESS SECU                                                                               | RITY МДИЛGEMENT СДИ                                                                                 | MANDS HELP EFEDRACK                                                            | 1                                          |                                    |                                   |                          |                            |
| R IP Profiles Part<br>FlexConnect Groups<br>* FlexConnect ACLs                                                                                                    | Access Points     All APS     Direct APs     v Radios                              | iroup Name RexConnect_0                                                                                           | EAP_Group                                                                                           |                                                                                |                                            |                                    |                                   |                          |                            |
| IP+4 ACL<br>IP+6 ACL<br>ElexConnect VLAN                                                                                                    | 802.11a/n/ao/ax<br>802.11b/g/n/ax<br>Dual-Band Radios                              | xConnect APs                                                                                                    | cisco                                                                                               | MONITOR WLANS CONTRO                                                           | OLLER WIRELESS SECURITY                    | маладенент соннал                  | NOS HELP EEEDBACK                 |                          |                            |
| Templates Server to Address<br>Network Lists Server Type<br>> 002.11a/m/ac/ax Shared Searet<br>> 002.11b/g/m/ax Contem Shared Sea                                                                                                    | Dual-3G Rados<br>Global Configuration Add<br>Advanced S<br>Nesh AP<br>Croup NTP et | d AP<br>Select APs from surrent controller<br>AP100 dC 677C<br>thermat benchmark controller<br>Total: 98:e1:Secb5 | Wireless<br>* Access Points<br>All APs<br>Direct APs<br>* Radios                                    | FlexConnect Group AP L                                                         | ist<br>RexConnect_4                        | DEAP_Group                         |                                   |                          |                            |
| Hedia Stream     Port Number     Application Visibility     And Control     Add                                                                                                    | ATF     RF Profiles     FlexConnect Groups     E                                   | Add Cancel                                                                                                    | 802.113/m/36/3x<br>802.113/g/n/ax<br>Dual-58 Radios<br>Dual-56 Radios<br>Global Configuration       | FlexConnect APs                                                                |                                            |                                    |                                   |                          |                            |
| Lync Server<br>Country                                                                                                    | FlexConnect ACLs     IPv6 ACL     IPv6 ACL     FlexConnect VLAN     Templates      | AP HAC Address AP Name Status                                                                                     | Advanced     Hesh     AP Group NTP     ATF                                                          | Select APs from current contro<br>Ethemet HAC                                  | Add Cancel                                 |                                    |                                   |                          |                            |
|                                                                                                    | Network Lists                                                                      |                                                                                                    | RF Profiles<br>FlexConnect Groups<br>* FlexConnect ACLs<br>IPv4 ACL<br>IPv4 ACL<br>FlexConnect VLAN | Entries 1 - 2 of 2<br>AP HAC Address<br>70:db/90:e1:3e:b0<br>64:f7:d5:4c:e7:7c | AP Name<br>AP300_51.3698<br>AP9120_4C.677C | Status<br>Associated<br>Associated | AP Hode<br>Reconnect<br>Reconnect | Type<br>Manual<br>Manual | Conflict with PAP<br>No PA |

## Verificación

1. Verifique el estado y la definición de FlexConnect ACL:

| c3504-01) >show flexconnect acl summary                                  |
|--------------------------------------------------------------------------|
| ACL Name Status                                                          |
| Flex_OEAP_ACL Applied                                                    |
| (c3504-01) >show flexconnect acl detailed Flex_OEAP_ACL                  |
| Source Destination Source Port Dest Port                                 |
| Index IP Address/Netmask IP Address/Netmask Prot Range Range DSCP Action |
| 1 0.0.0/0.0.0 192.168.1.0/255.255.255.0 Any 0-65535 0-65535 Any Permit   |
| 2 0.0.0/0.0.0.0 0.0.0/0.0.0.0 Any 0-65535 0-65535 Any Deny               |

2. Verifique que la conmutación local de FlexConnect esté inhabilitada:

(c3504-01) >**show wlan 17** 

WLAN Identifier..... 17 Profile Name..... FlexOEAP\_TEST Network Name (SSID)..... FlexOEAP\_TEST Status..... Enabled Interface..... management . . . FlexConnect Local Switching..... Disabled FlexConnect Central Association..... Disabled flexconnect Central Dhcp Flag..... Disabled flexconnect nat-pat Flag..... Disabled flexconnect Dns Override Flag..... Disabled flexconnect PPPoE pass-through..... Disabled flexconnect local-switching IP-source-quar.... Disabled FlexConnect Vlan based Central Switching ..... Disabled FlexConnect Local Authentication..... Disabled FlexConnect Learn IP Address..... Enabled Flexconnect Post-Auth IPv4 ACL..... Unconfigured Flexconnect Post-Auth IPv6 ACL..... Unconfigured . . . Split Tunnel Configuration Split Tunnel..... Disabled Call Snooping..... Disabled Roamed Call Re-Anchor Policy..... Disabled 3. Verifique la configuración del grupo FlexConnect: (c3504-01) >show flexconnect group summary FlexConnect Group Summary: Count: 2 Group Name # Aps ----- -----FlexConnect\_OEAP\_Group 2 default-flex-group 0

(c3504-01) >show flexconnect group detail FlexConnect\_OEAP\_Group

\_\_\_\_\_\_ \_\_\_\_\_

Number of AP's in Group: 2

AP Ethernet MAC Name Status Mode Type Conflict with PnP

\_\_\_\_\_

# 70:db:98:e1:3e:b8 AP3800\_E1.3EB8 Joined Flexconnect Manual No c4:f7:d5:4c:e7:7c AP9120\_4C.E77C Joined Flexconnect Manual No

Efficient AP Image Upgrade ..... Disabled

Efficient AP Image Join ..... Disabled

Auto ApType Conversion..... Disabled

Master-AP-Mac Master-AP-Name Model Manual

Group Radius Servers Settings: Type Server Address Port \_\_\_\_\_ Primary Unconfigured Unconfigured Secondary Unconfigured Unconfigured Group Radius/Local Auth Parameters : Active Radius Timeout..... 5 (default) Group Radius AP Settings: AP RADIUS server..... Disabled EAP-FAST Auth..... Disabled LEAP Auth..... Disabled EAP-TLS Auth..... Disabled EAP-TLS CERT Download..... Disabled PEAP Auth..... Disabled Server Key Auto Generated... No Server Key..... <hidden> Authority Info..... Cisco A\_ID PAC Timeout..... 0 HTTP-Proxy Ip Address..... HTTP-Proxy Port..... 0 Multicast on Overridden interface config: Disabled DHCP Broadcast Overridden interface config: Disabled Number of User's in Group: 0 FlexConnect Vlan-name to Id Template name: none Group-Specific FlexConnect Local-Split ACLs :

WLAN ID SSID ACL

----- -----

\_\_\_\_\_

17 FlexOEAP\_TEST Flex\_OEAP\_ACL
Group-Specific Vlan Config:
Vlan Mode..... Enabled
Native Vlan..... 100
Override AP Config..... Disabled
Group-Specific FlexConnect Wlan-Vlan Mapping:

WLAN ID Vlan ID

WLAN ID SSID Central-Dhcp Dns-Override Nat-Pat Puede capturar el tráfico en la interfaz AP para verificar que el tráfico se divide en el AP.

**Sugerencia**: Para solucionar problemas, puede inhabilitar el cifrado DTLS para ver el tráfico de datos encapsulado dentro del capwap.

Este ejemplo de captura de paquetes muestra el tráfico de datos que coincide con las sentencias ACL "deny" dirigidas al WLC, y el tráfico de datos que coincide con las sentencias ACL "permit" conmutadas localmente en el AP:

| File | Edit | View | Go   | Capture | Analyze | Statistics | Telephony | Wireless | Tools | Help |
|------|------|------|------|---------|---------|------------|-----------|----------|-------|------|
| 11   | 10   | •    | 1 25 | 20      | 9       | 0 20 0     | 4 = =     | QQC      | 11 6  |      |

|          |       |          | A CONTRACT OF A CONTRACT OF A | • • •                      |        |      |        |         |            |              |                |
|----------|-------|----------|----------------------------------------------------------------------------------------------------|----------------------------|--------|------|--------|---------|------------|--------------|----------------|
| icmp     |       |          |                                                                                                    |                            |        |      |        |         |            |              |                |
| No.      | Delta |          | Source                                                                                                    | Destination                | Length | Info |        |         |            |              | Ext Tag Number |
| <b>→</b> | 28859 | 9.819533 | 192.168.1.99,192.168.1.139                                                                                                    | 192.168.1.14,8.8.8.8       | 150    | Echo | (ping) | request | id=0x0001, | seq=213/545_ |                |
| e        | 20860 | 0.019956 | 192.168.1.14,8.8.8.8                                                                                                    | 192.168.1.99,192.168.1.139 | 142    | Echo | (ping) | reply   | id=0x0001, | seq=213/545_ |                |
|          | 20912 | 0.984274 | 192.168.1.99,192.168.1.139                                                                                                    | 192.168.1.14,8.8.8.8       | 150    | Echo | (ping) | request | id=0x0001, | seq=214/547_ |                |
|          | 20913 | 0.018616 | 192.168.1.14,8.8.8.8                                                                                                    | 192.168.1.99,192.168.1.139 | 142    | Echo | (ping) | reply   | id=0x0001, | seq=214/547_ |                |
|          | 20961 | 0.986005 | 192.168.1.99,192.168.1.139                                                                                                    | 192.168.1.14,8.8.8.8       | 150    | Echo | (ping) | request | id=0x0001, | seq=215/550_ |                |
|          | 20962 | 0.018343 | 192.168.1.14,8.8.8.8                                                                                                    | 192.168.1.99,192.168.1.139 | 142    | Echo | (ping) | reply   | id=0x0001, | seq=215/558_ |                |
|          | 21007 | 0.984777 | 192.168.1.99,192.168.1.139                                                                                                    | 192.168.1.14,8.8.8.8       | 150    | Echo | (ping) | request | id=0x0001, | seq=216/552_ |                |
|          | 21008 | 0.018309 | 192.168.1.14,8.8.8.8                                                                                                    | 192.168.1.99,192.168.1.139 | 142    | Echo | (ping) | reply   | id=0x0001, | seq=216/552_ |                |
|          | 21467 | 9.477613 | 192.168.1.99                                                                                                    | 192.168.1.254              | 74     | Echo | (ping) | request | id=0x0001, | seq=217/555  |                |
|          | 21468 | 0.000638 | 192.168.1.254                                                                                                    | 192.168.1.99               | 74     | Echo | (ping) | reply   | id=0x0001, | seq=217/555_ |                |
|          | 21511 | 1.003331 | 192.168.1.99                                                                                                    | 192.168.1.254              | 74     | Echo | (ping) | request | id=0x0001, | seq=218/558_ |                |
|          | 21512 | 0.000192 | 192.168.1.254                                                                                                    | 192.168.1.99               | 74     | Echo | (ping) | reply   | id=0x0001, | seq=218/558_ |                |
|          | 21572 | 1.009272 | 192.168.1.99                                                                                                    | 192.168.1.254              | 74     | Echo | (ping) | request | id=0x0001, | seq=219/568_ |                |
|          | 21573 | 0.000000 | 192.168.1.254                                                                                                    | 192.168.1.99               | 74     | Echo | (ping) | reply   | id=0x0001, | seq=219/560_ |                |
|          | 21621 | 1.002280 | 192.168.1.99                                                                                                    | 192.168.1.254              | 74     | Echo | (ping) | request | id=0x0001, | seq=220/563_ |                |
|          | 21622 | 0.000374 | 192.168.1.254                                                                                                    | 192.168.1.99               | 74     | Echo | (ping) | reply   | id=0x0001, | seq=220/563_ |                |
|          |       |          |                                                                                                    |                            |        |      |        |         |            |              |                |

> Frame 20059: 150 bytes on wire (1200 bits), 150 bytes captured (1200 bits) on interface 0

> Ethernet II, Src: Cisco\_e1:3e:b8 (70:db:98:e1:3e:b8), Dst: Cisco\_14:04:b0 (cc:70:ed:14:04:b0)

> Internet Protocol Version 4, Src: 192.168.1.99, Dst: 192.168.1.14

> User Datagram Protocol, Src Port: 5264, Dst Port: 5247

> Control And Provisioning of Wireless Access Points - Data

> IEEE 802.11 Data, Flags: .....T

> Logical-Link Control

> Internet Protocol Version 4, Src: 192.168.1.139, Dst: 8.8.8.8

> Internet Control Message Protocol

|      | *Ethernet_yellowCable |            |                    |            |                |                   |        |         |           |         |            |              |              |
|------|-----------------------|------------|--------------------|------------|----------------|-------------------|--------|---------|-----------|---------|------------|--------------|--------------|
| File | e Edit View G         | io Capture | Analyze Statistics | Telephony  | Wireless Tools | Help              |        |         |           |         |            |              |              |
| 1    | 📕 🙇 💿 📃               | DXD        | ۹ 🗢 🗢 🕾 🖗 .        | 4 🗖 🔳      | Q Q Q I        |                   |        |         |           |         |            |              |              |
|      | imp                   |            |                    |            |                |                   |        |         |           |         |            |              |              |
| No.  | Delt                  | a s        | Source             |            | Destination    |                   | Length | Info    | )         |         |            |              | Ext Tag Numb |
|      | 20859                 | 9.819533 1 | 192.168.1.99,192   | .168.1.139 | 192.168.1      | .14,8.8.8.8       |        | 150 Ech | no (ping) | request | id=0x0001, | seq=213/545_ |              |
|      | 20860                 | 0.019956 1 | 192.168.1.14,8.8   | .8.8       | 192.168.1      | .99,192.168.1.139 |        | 142 Ech | no (ping) | reply   | id=0x0001, | seq=213/545  |              |
|      | 20912                 | 0.984274 1 | 192.168.1.99,192   | .168.1.139 | 192.168.1      | .14,8.8.8.8       |        | 150 Ech | no (ping) | request | id=0x0001, | seq=214/547_ |              |
|      | 20913                 | 0.018616 1 | 192.168.1.14,8.8   | .8.8       | 192.168.1      | .99,192.168.1.139 |        | 142 Ech | no (ping) | reply   | id=0x0001, | seq=214/547_ |              |
|      | 20961                 | 0.986005 1 | 192.168.1.99,192   | .168.1.139 | 192.168.1      | .14,8.8.8.8       |        | 150 Ech | no (ping) | request | id=0x0001, | seq=215/550_ |              |
|      | 20962                 | 0.018343 1 | 192.168.1.14,8.8   | .8.8       | 192.168.1      | .99,192.168.1.139 |        | 142 Ech | no (ping) | reply   | id=0x0001, | seq=215/550_ |              |
|      | 21007                 | 0.984777 1 | 192.168.1.99,192   | .168.1.139 | 192.168.1      | .14,8.8.8.8       |        | 150 Ech | no (ping) | request | id=0x0001, | seq=216/552_ |              |
|      | 21008                 | 0.018309 1 | 192.168.1.14,8.8   | .8.8       | 192.168.1      | .99,192.168.1.139 |        | 142 Ech | no (ping) | reply   | id=0x0001, | seq=216/552_ |              |
| +    | 21467                 | 9.477613 1 | 192.168.1.99       |            | 192.168.1      | .254              |        | 74 Ech  | no (ping) | request | id=0x0001, | seq=217/555_ |              |
|      | 21468                 | 0.000638 1 | 192.168.1.254      |            | 192.168.1      | .99               |        | 74 Ech  | no (ping) | reply   | id=0x0001, | seq=217/555_ |              |
|      | 21511                 | 1.003331 1 | 192.168.1.99       |            | 192.168.1      | .254              |        | 74 Ech  | no (ping) | request | id=0x0001, | seq=218/558_ |              |
|      | 21512                 | 0.000192 1 | 192.168.1.254      |            | 192.168.1      | .99               |        | 74 Ech  | no (ping) | reply   | id=0x0001, | seq=218/558_ |              |
|      | 21572                 | 1.009272 1 | 192.168.1.99       |            | 192.168.1      | .254              |        | 74 Ech  | no (ping) | request | id=0x0001, | seq=219/560_ |              |
|      | 21573                 | 0.000000 1 | 192.168.1.254      |            | 192.168.1      | .99               |        | 74 Ech  | no (ping) | reply   | id=0x0001, | seq=219/560  |              |
|      | 21621                 | 1.002280 1 | 192.168.1.99       |            | 192.168.1      | .254              |        | 74 Ech  | no (ping) | request | id=0x0001, | seq=220/563  |              |
| L.   | 21622                 | 0.000374 1 | 192.168.1.254      |            | 192.168.1      | .99               |        | 74 Eck  | no (ping) | reply   | id=0x0001, | seq=220/563_ |              |
|      |                       |            |                    |            |                |                   |        |         |           |         |            |              |              |

Frame 21467: 74 bytes on wire (592 bits), 74 bytes captured (592 bits) on interface 0

Ethernet II, Src: Cisco\_e1:3e:b8 (70:db:98:e1:3e:b8), Dst: ThomsonT\_73:c5:1d (00:26:44:73:c5:1d)

> Internet Protocol Version 4, Src: 192.168.1.99, Dst: 192.168.1.254

> Internet Control Message Protocol

**Nota:** En escenarios normales, el AP traduce las direcciones de red para el tráfico conmutado localmente porque la subred del cliente pertenece a la red de la oficina, y los dispositivos locales en la oficina doméstica no saben cómo alcanzar la subred del cliente. El AP utiliza la dirección IP definida en la subred de la oficina local para traducir el tráfico del cliente.

Para verificar que el AP realizó la NAT, puede conectarse al terminal AP y ejecutar el comando "*show ip nat translations*". Ejemplo:

#### AP3800\_E1.3EB8#**show ip nat translations**

(192.168.1.139, 1095, 192.168.1.2, 5000) => (192.168.1.99, 1095, 192.168.1.2, 5000) [\*0
gw\_h/nat/from\_inet\_tcp:0] i0 exp85699
...
TCP NAT downstream translations:
(192.168.1.2, 5000, 192.168.1.99, 1223) => (192.168.1.2, 5000, 192.168.1.139, 1223)
[gw\_h/nat/to\_inet\_tcp:0 \*0] i0 exp42949165
(192.168.1.2, 5000, 192.168.1.99, 1207) => (192.168.1.2, 5000, 192.168.1.139, 1207)
[gw\_h/nat/to\_inet\_tcp:0 \*0] i0 exp85654

Si elimina la tunelización dividida, todo el tráfico se conmuta centralmente en el WLC. Este ejemplo muestra el protocolo de mensajes de control de Internet (ICMP) al destino 192.168.1.2, dentro del túnel capwap:

| File E       | dit View G | o Capture | Analyze Statistics Telephony | Wireless Tools Help        |        |        |        |         |            |             |                |              |   |
|--------------|------------|-----------|------------------------------|----------------------------|--------|--------|--------|---------|------------|-------------|----------------|--------------|---|
| 4.           | 0          |           | 9.000                        | Q, Q, Q, II                |        |        |        |         |            |             |                |              |   |
| icmp         |            |           |                              |                            |        |        |        |         |            |             |                |              |   |
| No.          | Delt       |           | Source                       | Destination                | Length | Info   |        |         |            |             | Ext Tag Number | Payload Type | C |
| -+           | 108        | 0.000000  | 192.168.1.82,192.168.1.139   | 192.168.1.14,192.168.1.2   | 150    | Echo ( | (ping) | request | id=0x0001, | seq=129/330 |                | MSDU         |   |
| <del>-</del> | 109        | 0.000046  | 192.168.1.14,192.168.1.2     | 192.168.1.82,192.168.1.139 | 142    | Echo ( | (ping) | reply   | id=0x0001, | seq=129/330 |                | MSDU         |   |
|              | 127        | 1.000716  | 192.168.1.82,192.168.1.139   | 192.168.1.14,192.168.1.2   | 150    | Echo ( | (ping) | request | id=0x0001, | seq=130/332 |                | MSDU         |   |
|              | 128        | 0.000266  | 192.168.1.14,192.168.1.2     | 192.168.1.82,192.168.1.139 | 142    | Echo ( | (ping) | reply   | id=0x0001, | seq=130/332 |                | MSDU         |   |
|              | 142        | 1.005703  | 192.168.1.82,192.168.1.139   | 192.168.1.14,192.168.1.2   | 150    | Echo ( | (ping) | request | id=0x0001, | seq=131/335 |                | MSDU         |   |
|              | 143        | 0.000130  | 192.168.1.14,192.168.1.2     | 192.168.1.82,192.168.1.139 | 142    | Echo ( | (ping) | reply   | id=0x0001, | seq=131/335 |                | MSDU         |   |
|              | 165        | 1.008894  | 192.168.1.82,192.168.1.139   | 192.168.1.14,192.168.1.2   | 150    | Echo ( | (ping) | request | id=0x0001, | seq=132/337 |                | MSDU         |   |
|              | 166        | 0.000133  | 192.168.1.14,192.168.1.2     | 192.168.1.82,192.168.1.139 | 142    | Echo ( | (ping) | reply   | id=0x0001, | seq=132/337 |                | MSDU         |   |

Frame 108: 150 bytes on wire (1200 bits), 150 bytes captured (1200 bits) on interface 0 Ethernet II, Src: Cisco\_4c:e7:7c (c4:f7:d5:4c:e7:7c), Dst: Cisco\_14:04:b0 (cc:70:ed:14:04:b0) Internet Protocol Version 4, Src: 192.168.1.82, Dst: 192.168.1.14 User Datagram Protocol, Src Port: 5251, Dst Port: 5247 Control And Provisioning of Wireless Access Points - Data IEEE 802.11 Data, Flags: .....T Logical-Link Control Internet Protocol Version 4, Src: 192.168.1.139, Dst: 192.168.1.2 Internet Control Wessage Protocol